## ■アップデートについて

この手順書は、Windows で AU-XPD3 のファームウェアをアップデートするための手順について 説明したものです。

## ■動作環境について

AU-XPD3のアップデートは、以下の環境で行ってください。

OS: Windows 10 64bit

# ■アップデート前の準備

AU-XPD3のアップデート実行前に、下記の設定を行ってください。

・下記ウェブサイトから、AU-XPD3の Windows 用アップデートファイル DV91000091\*.zipを ダウンロードして、任意のフォルダに保存してください。

https://panasonic.biz/cns/sav/ >サポート&ダウンロード >ソフトウェアダウンロード

- PC に 2 台以上の AU-XPD3 が接続されている場合、アップデートを正常に実行することが
  できませんので、AU-XPD3 は必ず 1 台のみ接続した状態でアップデートを実行してください。
- ・PCのスタンバイ/休止状態の設定は無効にしてください。
- ・AU-XPD3 に P2 カードが挿入されている場合は、全て取り外してください。

# ■アップデート手順

※アップデートは必ず管理者権限のユーザーで行ってください。

- 1. ダウンロードした DV91000091\*.zip ファイルをダブルクリックするとファイルが展開され、 DV91000091\*フォルダが表示されますので、適当な場所にコピーします。
- 2. DV91000091\*フォルダの中にある、Xpd3UpdateTo\*\*\*.exe ファイルをダブルクリック

するとアプリが起動します。

※アクセス要求の確認ダイアログが表示された場合は、[許可]をクリックして続行してください。

※「Windows によって PC が保護されました」メッセージが表示された場合は、

「詳細情報」をクリックした後、「実行」をクリックして続行してください。

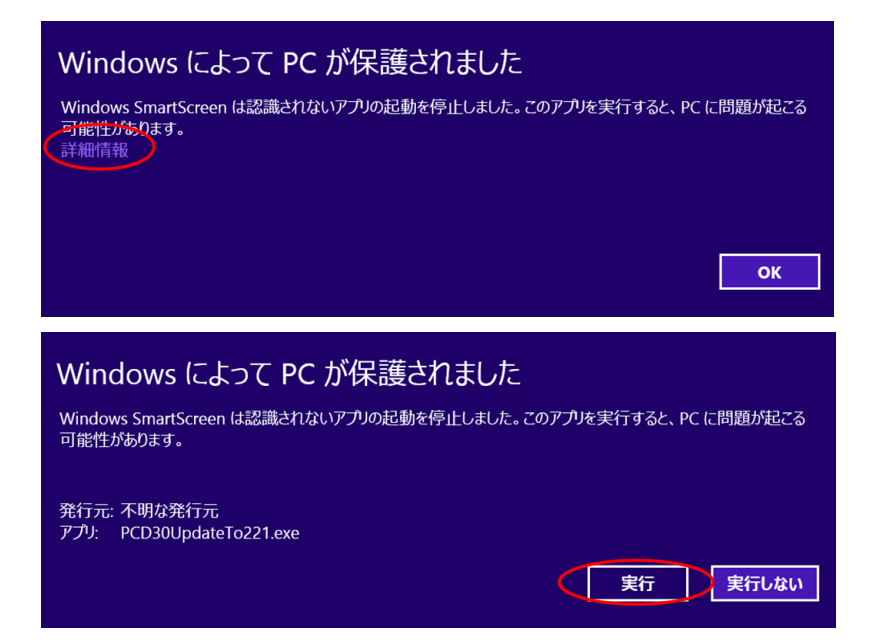

次ページへ続く

### AU-XPD3 が正常に認識されている場合は以下の表示になります。手順3へ進んでください。

#### (画面は表示例です)

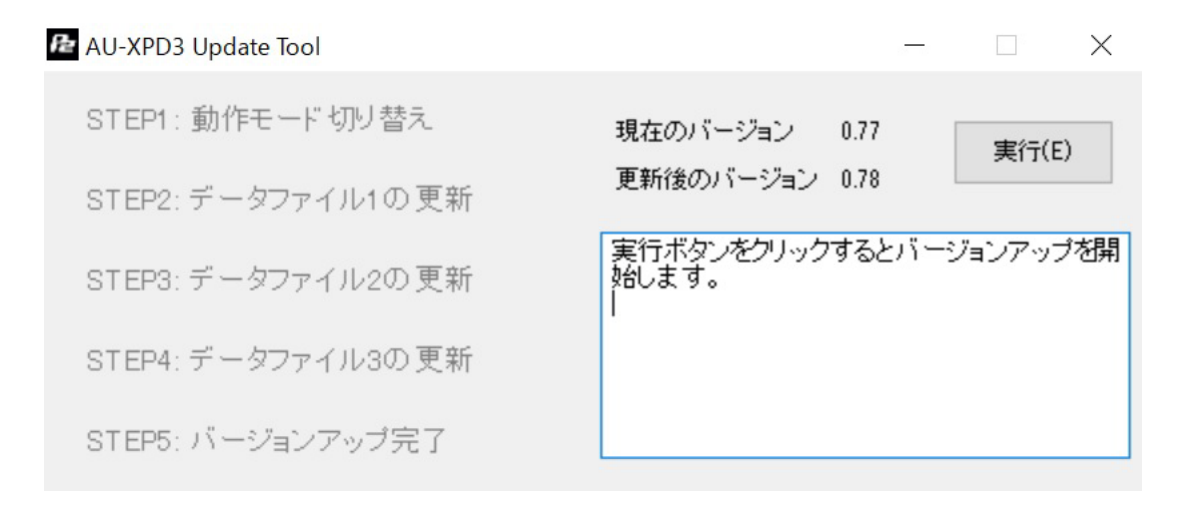

以下の表示になった場合は AU-XPD3 が認識されていません。PC との接続を再度確認してください。

| 🔁 AU-XPD3 Update Tool | - 🗆 ×                                    |
|-----------------------|------------------------------------------|
| STEP1: 動作モード 切り替え     | 現在のバージョン<br>実行(E)                        |
| STEP2: データファイル1の更新    | 更新後のバージョン 0.78                           |
| STEP3: データファイル2の更新    | AU-XPD3とPCをThunderboltケーブルで接続し<br>てください。 |
| STEP4: データファイル3の更新    |                                          |
| STEP5: バージョンアップ完了     |                                          |

3. [実行] ボタンをクリックするとアップデートを開始します。

アップデート完了まで数分程度の時間がかかります。

※一旦アップデートを実行すると、途中でキャンセルすることはできません。※アップデート実行中は、PC や AU-XPD3 の電源を切ったり、Thunderbolt ケーブルを抜

いたりしないでください。

※アップデート実行中、一時的に AU-XPD3 が取り外し状態になりますが、正常な動作で すので問題ありません。

(画面は表示例です)

| 🔁 AU-XPD3 Update Tool | - 🗆 X                                        |
|-----------------------|----------------------------------------------|
| STEP1: 動作モード 切り替え     | 現在のバージョン 0.77 実行(E)                          |
| STEP2: データファイル1の更新    | 更新後のバージョン 0.78                               |
| STEP3: データファイル2の更新    | バージョンアップ実行中です。<br>Thunderboltケーブルを抜かないでください。 |
| STEP4: データファイル3の更新    |                                              |
| STEP5: バージョンアップ完了     |                                              |

#### 4. アップデートが完了すると以下の表示になり、AU-XPD3が再起動します。

| 🔁 AU-XPD3 Update Tool |                            | _              |                 | $\times$ |
|-----------------------|----------------------------|----------------|-----------------|----------|
| STEP1: 動作モード 切り替え     | 現在のバージョン                   | 0.77           | 実行(E)           | )        |
| STEP2: データファイル1の更新    | 更新後のバージョン<br>              | 0.78           |                 |          |
| STEP3: データファイル2の更新    | 全てのデータファイル<br>AU-XPD3の電源を入 | が正常に更<br>れなおして | 〔新されまい<br>ください。 | った       |
| STEP4: データファイル3の更新    |                            |                |                 |          |
| STEP5: バージョンアップ完了     |                            |                |                 |          |

5. 以上でアップデートの処理は完了です。

## ■バージョンの確認

AU-XPD3 が正しくアップデートされているか確認する場合は、Xpd3UpdateTo\*\*\*.exe を再度実行して

ください。

正しくアップデートが行われていれば、以下の画面が表示されます。

(画面は表示例です)

| 🔁 AU-XPD3 Update Tool | - 🗆 X                          |
|-----------------------|--------------------------------|
| STEP1: 動作モード切り替え      | 現在のバージョン 0.78 <sub>実行(E)</sub> |
| STEP2: データファイル1の更新    | 更新後のバージョン 0.78                 |
| STEP3: データファイル2の更新    | AU-XPD3はバージョンアップが完了しています。      |
| STEP4: データファイル3の更新    | アプリを終了してください。                  |
| STEP5: バージョンアップ完了     |                                |

アップデートが正しく行われていなかった場合は、再度手順1からアップデートを行って ください。 AU-XPD3 アップデート手順書(Windows)

## ■アップデート中にエラーが発生した場合

- · アップデート中に何らかの原因でエラーが発生した場合は、ウィンドウに下記のような メッセージが表示され、アップデートが中止されます。
- ・AU-XPD3 との通信を行うことが出来ません。処理を中止します。
- ・アップデート中にエラーが発生したため、処理を中止します。
- ・ファイルの転送に失敗しました。処理を中止します。
- ・ファイルの書き込みに失敗しました。処理を中止します。

■ アップデートが中止された場合は、下記の手順に従い、再度アップデートを行ってください。

- 1. ウィンドウ右上の ボタンを押してアプリを終了します。
- 2. PCの電源を切った後、AU-XPD3を接続し直して、PCを再起動します。
- 3. Xpd3UpdateTo\*\*\*.exe ファイルをダブルクリックしてアプリを起動します。
- AU-XPD3 が認識されていることを確認した後、実行ボタンをクリックしてアップデートを 実行します。

以下のような症状が発生した場合は、お手数ですがご購入の販売店にご相談ください。

- ・AU-XPD3 が認識されない場合
- ・アップデートの再実行を複数回行っても正常にアップデートが終了しない場合